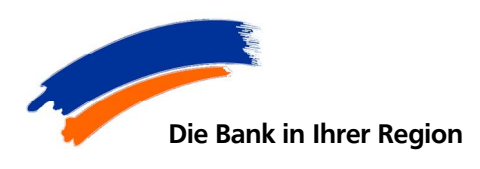

Raiffeisen-Volksbank Wemding eG

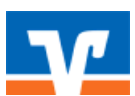

Wallfahrtstraße 8 86650 Wemding

## <u>Wechsel/Austausch einer VR-NetWorld-Card (HBCI-</u> <u>Chipkarte) in der VR-NetWorld Software</u>

1.) Starten Sie die VR-NetWorld Software und führen Sie die Anmeldung durch. Wechseln Sie in die Ansicht "Bankverbindungen" und wählen Sie dort die Bankverbindung mit dem Sicherheitsmedium HBCI Chipkarte aus. Klicken Sie mit der rechten Maustaste auf die entsprechende Bankverbindung und wählen Sie anschließend in der sich öffnenden Auswahl den Punkt "Bearbeiten".

Legen Sie die bisherige HBCI-Karte in das Lesegerät ein und geben Sie die passende PIN ein.

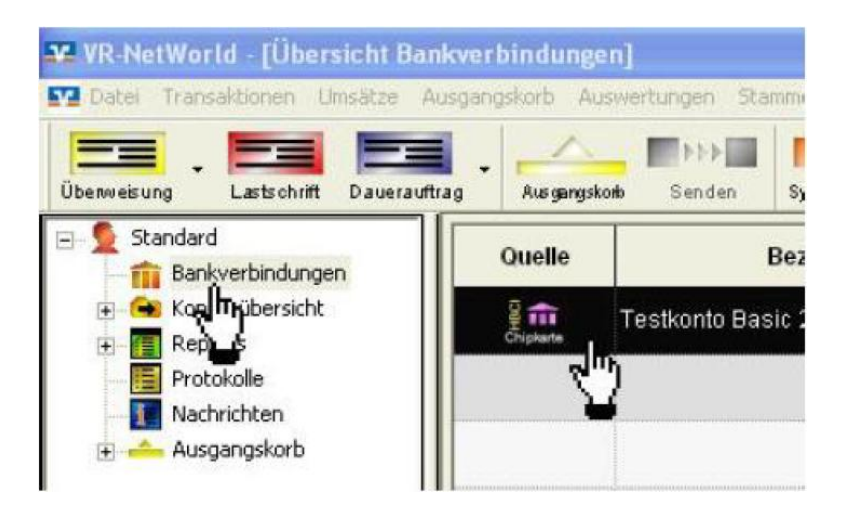

2.) Es öffnet sich nun das Fenster "Bankverbindung bearbeiten". Im Unterpunkt "Sicherheitsmedium" wählen Sie bitte die Aktion "Sicherheitsmedium austauschen" und bestätigen Sie die aufkommende Warnmeldung mit "Ja".

| Allgemein<br>Bankverbindungsdaten<br>Sicherheitsmedium<br>Userparameterdaten anzeigen | Sicherheitsmedium                                          |                         |                                                         |                                                                                                    |
|---------------------------------------------------------------------------------------|------------------------------------------------------------|-------------------------|---------------------------------------------------------|----------------------------------------------------------------------------------------------------|
|                                                                                       | Kennung                                                    | Bankleitzahl<br>Filiale | Dienst<br>Adresse                                       |                                                                                                    |
|                                                                                       |                                                            |                         |                                                         | Sicherheitsmedium wirklich austauschen?                                                                                                    |
|                                                                                       | mögliche Bankverbindungen<br>Kunden-IDs pro Bankverbindung | 0                       | PIN änderbar  PIN numerisch  PUK bekannt  PIN speichern | Beim Austausch des Sicherheitsmediums kann die Bankverbindun<br>ungültig werden.<br>Alle Änderungen an der aktuellen Bankverbindung werden verwor<br>und der Bankverbindung wird ein anderes Sicherheitsmedium<br>zugewiesen. |
|                                                                                       | Neu auslesen PIN ändern                                    | Karte ent               | sperren Sicherheitsmedium<br>austauschen                | Wollen Sie wirklich das Sicherheitsmedium austauschen?                                                                                                    |

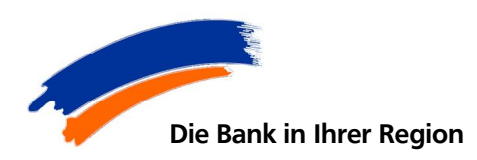

Raiffeisen-Volksbank Wemding eG

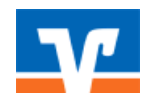

Wallfahrtstraße 8 86650 Wemding

3.) Im nächsten Fenster wählen Sie den Punkt "Chipkarte" und klicken auf "Weiter".

|   | werden oder von einem bereits bestehenden Medium zugeordhet werden. |   |
|---|---------------------------------------------------------------------|---|
| T | Welches Sicherheitsmedium möchten Sie verwenden?                    |   |
| 4 | - Typ des Sicherheitsmediums                                        | _ |
|   | C Datei neu erstellen                                               |   |
|   | Laulweik 退 3%-Diskette (A:)                                         |   |
|   | Pfod                                                                |   |
|   | C Datei verwenden / erweitern                                       |   |
|   | Laulweik 👪 3½ Diskette (A.)                                         |   |
|   | Pfad                                                                |   |
|   | © Chipkarte                                                         |   |
|   | hours                                                               |   |
|   |                                                                     |   |
|   | ( kein Sicherheitsmedium (olfline arbeiten)                         |   |
|   |                                                                     |   |

4.) Führen Sie nun die <u>neue</u> HBCI-Chipkarte in das Lesegerät ein und klicken dann auf "Weiter".

Anschließend erfassen Sie die mitgelieferte neue PIN im Kartenlesegerät.

5.) Nun werden die bereits auf der Karte gespeicherten Daten angezeigten. Dies können Sie ebenso mit "Weiter" bestätigen wie auch die Daten der Bankverbindung im darauf folgenden Fenster.

|   | Kennung      | Bankleitzahl<br>Filiale                 | Dienst | Adresse          |
|---|--------------|-----------------------------------------|--------|------------------|
| F | 672670 00000 | >>>>>>>>>>>>>>>>>>>>>>>>>>>>>>>>>>>>>>> | ТСРИР  | hbci01.fiducia.o |
|   | «verfügbar»  |                                         |        |                  |
|   |              |                                         |        |                  |
|   |              | -                                       |        |                  |
|   |              |                                         |        |                  |

6.) Im nächsten Fenster wird die aktuelle Kommunikationsadresse zur Bank, sowie die HBCI/FIN TS-Version (3.0) angezeigt. Bitte bestätigen Sie mit "Weiter".

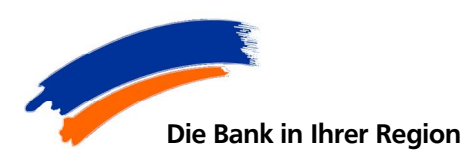

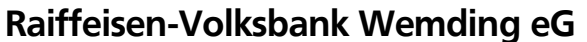

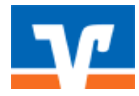

Wallfahrtstraße 8 86650 Wemding

7.) Die neue Karte wird nun synchronisiert. Bestätigen Sie mit "Ja" und folgen Sie den weiteren Anweisungen des Programms. Während der Synchronisation müssen Sie mehrmals Ihre neue PIN eingeben.

|                  | Solien die folgenden Aufträge aus                                                                     | geführt werden?                                                                  |                                                                                                    |
|------------------|----------------------------------------------------------------------------------------------------|----------------------------------------------------------------------------------|----------------------------------------------------------------------------------------------------|
| - <sup>444</sup> | Ausführen des folgenden Auftrage<br>Barkveibindung Volksbark Rail<br>* Barkveibindung synchronisierer | es mit dem HBCI/FinTS-Verfahren:<br>feisenbank (bei Volksbank Raiffeisen [E<br>≀ | LZXXXXX)                                                                                                    |
|                  | Formersenting                                                                                         | Nak 1                                                                            | 900 - 100 - 100 - |

8.) Die Synchronisation wird mit der Meldung "Alles verlief erfolgreich" beendet. Bestätigen Sie dies mit "Fenster schließen".

9.) Schließen Sie die noch geöffneten Fenster mit "Ok". Die Umstellung ist abgeschlossen. Bitte verwenden Sie ab sofort nur noch Ihre neue Karte und Ihre neue PIN. Ihre bisherige Karte kann vernichtet werden.

## Änderung der PIN

Aus Sicherheitsgründen wird empfohlen in regelmäßigen Abständen die PIN zu ändern.

Möchten Sie für die neue HBCI-Chipkarte eine persönliche PIN vergeben, wechseln Sie bitte erneut über den Punkt "Bankverbindungen" in den Unterpunkt "Sicherheitsmedium". Wählen Sie bitte die Aktion "PIN ändern".

| Allgemein                                                                     | Sicherheitsmedium                                          |                         |                                                     |  |  |  |  |
|-------------------------------------------------------------------------------|------------------------------------------------------------|-------------------------|-----------------------------------------------------|--|--|--|--|
| - sanzyeranaaunggasten<br>(Sicherheitsmedelum)<br>Userparameterdäten anzeigen | Kennung                                                    | Bankleitzahl<br>Filiale | Dienst<br>Adresse                                   |  |  |  |  |
|                                                                               | mögliche Bankverbindungen<br>Kunden-IDs pro Bankverbindung | 0                       | PIN änderbar F<br>PIN numerisch F<br>PIK bek annt F |  |  |  |  |
|                                                                               | Aktionen<br>Neu auslesen PIN ändern                        | Karte entsper           | PIN speichern                                       |  |  |  |  |

Anschließend beachten Sie bitte die Anzeige Ihres Kartenlesers. Hier werden Sie aufgefordert als erstes die bisherige PIN (=Auslieferungs-PIN) und anschließend zwei Mal die neue bzw. gewünschte PIN (6-8 Stellen) zu erfassen und jeweils mit "OK" zu bestätigen.